# podesigne

## Návod na obsluhu a montáž

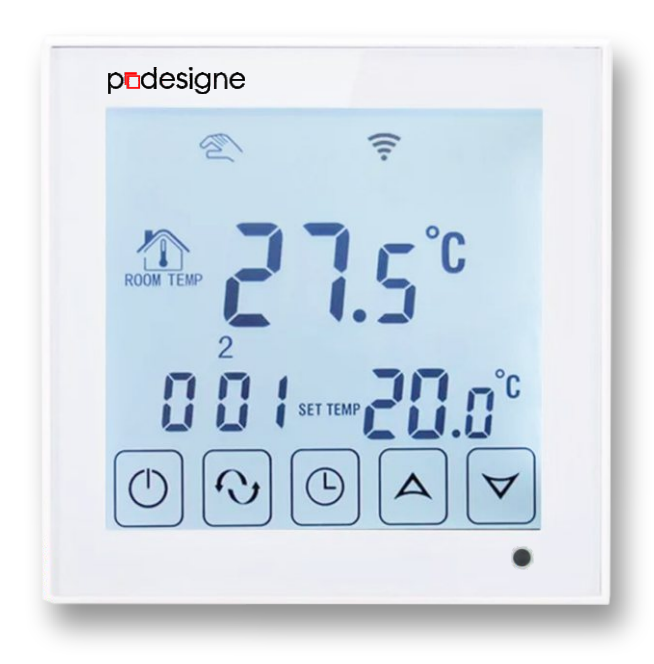

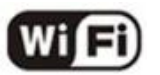

Rozhodli ste sa pre kvalitný produkt zo sortimentu praxou overeného dodávateľa, spoločnosti Pro Designe, s.r.o.. Ďakujeme za prejavenú dôveru. Nájdete v nás kompetentného partnera s viac ako 15 ročnými skúsenosťami v odbore. Radi Vám pomôžeme servisnými službami ako aj výberom riešenia na mieru Vašim požiadavkám.

Nasledujúci návod by Vám mal pomôcť využiť naše kvalitné produkty v najväčšej možnej miere. Nájdete v ňom dôležité informácie a upozornenia ohľadom bezpečnosti, inštalácie, použitia a údržby Vami zakúpeného zariadenia. Čítajte pozorne a poprosíme Vás dodrať ustanovenia tohto návodu. Odporúčame tento návod uchovať pre potreby použitia v budúcnosti počas prevádzky zariadenia.

### 1. ZÁKLADNÝ POPIS

Termostat pTOUCH-WIFI je programovateľný termostat s veľkou obrazovkou a dotykovým ovládaním. Je určený pre reguláciu elektrického podlahového vykurovania ako aj väčšiny ďalších elektrických vykurovacích systémov (infrapanely, konvektory atď.) V jeho programe nájdete možnosť nastavenia rôznych 7 dní v týždni so 6 periódami regulácie programu v rámci dňa. Termostat disponuje priestorovým, ako aj podlahovým čidlom. Termostatom pTOUCH-WIFI viete teda monitorovať a regulovať tak teplotu priestoru ako teplotu podlahy. Regulácia je možná prostredníctvom manuálneho režimu ale aj nastavením časového týždenného programu. V menu nájdete aj možnosť dočasného manuálneho režimu, ktorý je možné prepnúť kedykoľvek stlačením príslušných tlačidiel naspäť do týždenného programu. Zaujímavá je tiež ochrana proti mrazu. Funkcia sa aktivuje keď teplota prostredia klesne pod 5 °C – predchádza škodám spôsobeným zamízaním.

### 2. TECHNICKÉ PARAMETRE

- Napájanie: AC 200 240 V, 50 Hz
- Max. prúd: 16 A
- Presnosť: ± 0,5°C
- Nastavenie teplotného rozsahu: od 5°C do 55°C
- Čidlá: podlahový, priestorový, alebo kombinovane
- Externé čidlo: NTC
- Rozsah NTC čidla: 5 99°C
- Spotreba: < 0,3W
- Rozmery: 86 x 86 x 13,3 mm (V x Š x H)

### 3. PREDNOSTI KTORÉ OCENÍTE

- WIFI pripojenie pre zariadenia s Android a Apple iOS
- Moderný dizajn
- Veľký displej a dotykové ovládanie
- Nastavenie zostane zachované aj pri výpadku elek. prúdu
- Externý senzor: NTC
- Programovateľný s týždenným programom (5+2, 6+1, 7)
- Možnosť nastavenia teploty vzduchu, podlahy alebo kombinácie
- Precízne komfortné ovládanie
- Funkcia detského zámku
- Stupeň ochrany: IP 20
- Pamäť pre nastavenia termostatu

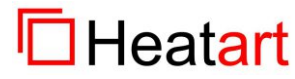

1

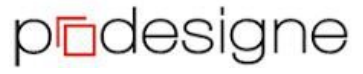

# podesigne

### 4. OVLÁDACIE PRVKY

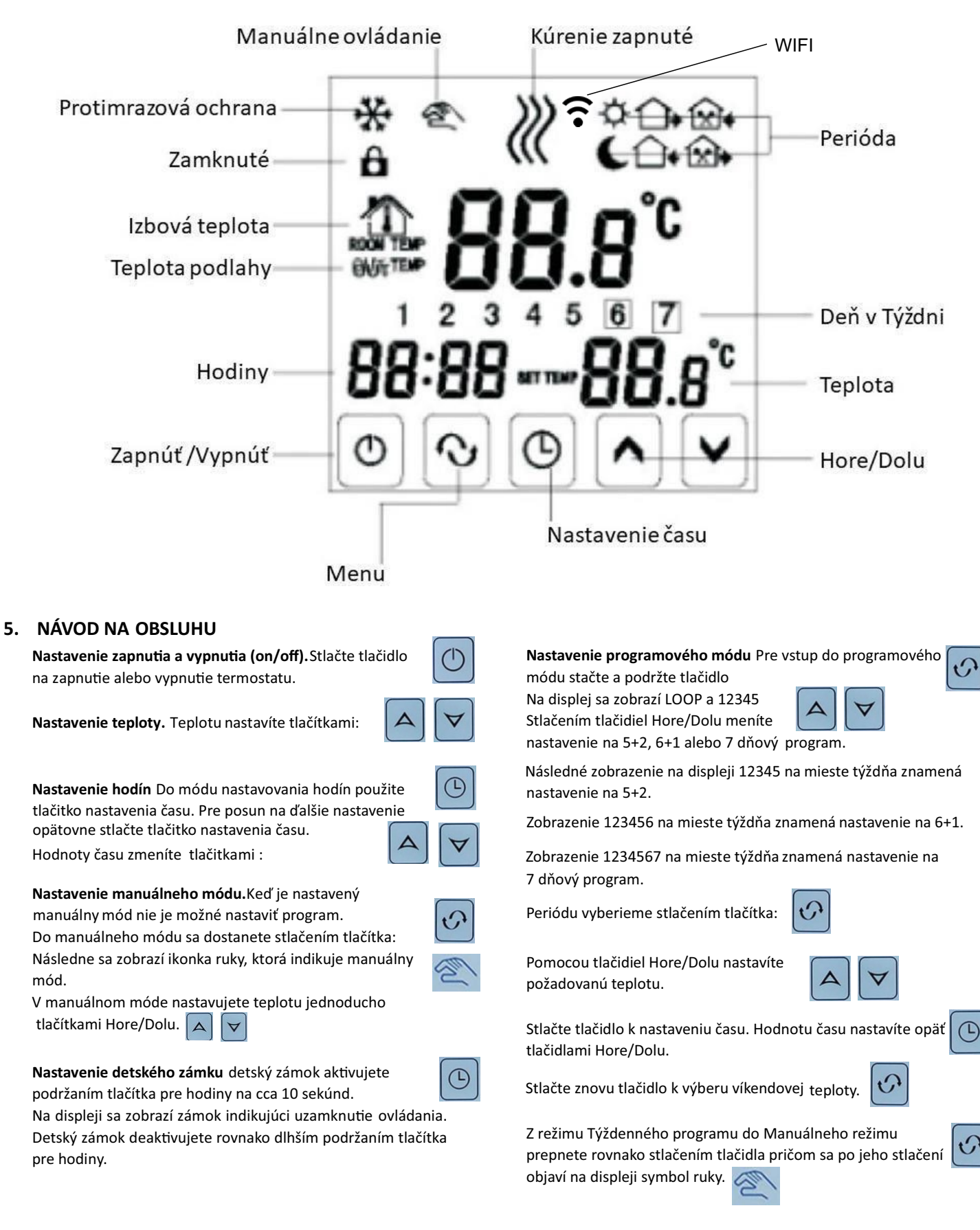

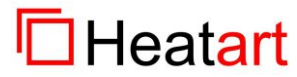

2

## prdesigne

# pedesigne

AC95~230V

6. SCHÉMA ZAPOJENIA

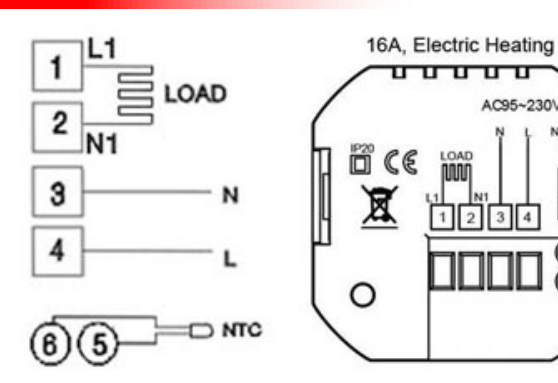

### 7. ROZŠÍRENÉ NASTAVENIA

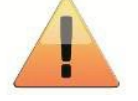

Pozor! Pre správnu reguláciu Vášho kúrenia je nevyhnutné správne nastavenie nasledujúcich funkcií a hodnôt termostatu.

Do módu rozšírených nastavení sa dostanete tak, že pri vypnutom termostate stlačíte tlačítko : Tlačítko stlačíte tlačítko pre zapnutie termostatu:  $\bigcirc$ 

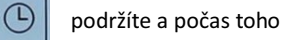

3

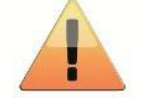

Jednotlivými funkciami ďalej prechádzate pomocou tlačítka:

Pozor! Počas niekoľkosekundovej nečinnosti v tomto móde termostat sám prejde do režimu štandardného ovládania. Pre návrat do rozšírených nastavení budete termostat musieť opäť vypnúť a postup opakovať.

| Displei / kód | Funkcia                                         | Nastavenie a                                                                       | Továrenské                    | Odporúčané                                          |
|---------------|-------------------------------------------------|------------------------------------------------------------------------------------|-------------------------------|-----------------------------------------------------|
|               |                                                 | možnosti                                                                           | nastavenie                    | nastavenie                                          |
| SEN           | MÓD PRE TYP SENZORU                             | 0-priestorový senzor<br>1-podlahový senzor<br>2-obidva senzory                     | 0                             | 2<br>(v prípade že je zapojený<br>podlahový senzor) |
| OSU           | NASTAVENIE TEPLOTY<br>PODLAHOVÉHO SENZORA       | 5-99 ℃                                                                             | 42 °C                         | 33 °C                                               |
| DIF           | MŔTVA ZÓNA TEPLOTY PODLAHY                      | 1-9 °C                                                                             | 2 °C                          | 1 °C                                                |
| SUH           | HORNÁ LIMITNÁ TEPLOTA PRE<br>PRIESTOROVÝ SENZOR | 5-99 ℃                                                                             | 35 °C                         | 32 °C                                               |
| SVL           | DOLNÁ LIMITNÁ TEPLOTA PRE<br>PRIESTOROVÝ SENZOR | 5-99 ℃                                                                             | 5 °C                          | 5 °C                                                |
| ADJ           | MERANIE TEPLOTY                                 | Skontrolujte a<br>skalibrujte aktuálnu<br>izbovú teplotu                           | 0,5°C kalibrácia<br>presnosti | 0 °C                                                |
| FRE           | PROTIMRAZOVÁ OCHRANA                            | 00 vypnutá<br>01 zapnutá                                                           | 00                            | 01                                                  |
| PON           | Pamäť TERMOSTATU                                | 00 vypnutá<br>01 zapnutá                                                           | 00                            | 01                                                  |
| DFI           | Presnosť merania izbovej teploty                | 0,5 - 3 °C                                                                         | 1 °C                          | 0,5 °C                                              |
| FAC           | TOVARENSKÉ NASTAVENIE / WIFI                    | 00 - reset - návrat do<br>továrenského nastavenia<br>10 alebo 32 - WIFI<br>zapnutá | 08                            | 10                                                  |

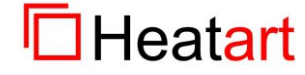

3

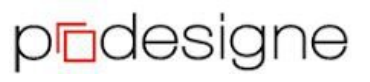

podesigne

**Poznámka:** Mŕtva zóna pre podlahu, alebo nastavenie mŕtvej zóny pre podlahový senzor je 1 °C, Ak je OSU nastavené na 33 °C, potom ak aktuálna teplota dosiahne 34 °C relé prestane pracovať ak teplota klesne na 32 °C relé začne znovu fungovať. Pracuje zároveň vtedy ak je vnútorná teplota nižšia ako nastavená teplota.

**Chyba senzora:** Vyberte správny režim senzora. Ak vyberiete iný režim alebo tam je chýba senzor, na LCD obrazovke sa zobrazí Err, termostat zastaví vyhrievanie, až kým sa problém nevyrieši.

### 8. NÁVOD NA INŠTALÁCIU

Tento produkt je vhodný na inštaláciu do štandardnej elektrikárskej krabice s hĺbkou min. 66 mm. A) pripojte jednotlivé žily káblov (napájanie, vykurovanie, podlahový senzor) podľa inštalačnej schémy – kap.č.6 tohto návodu. B) pomocou skrutiek pripevnite termostat do elektrikárskej krabice. C) prepájacím káblikom pripojte LCD dosku k terminálu termostatu.

Na inštaláciu použite vodiče 1,5, alebo 2,5 mm<sup>2</sup>.

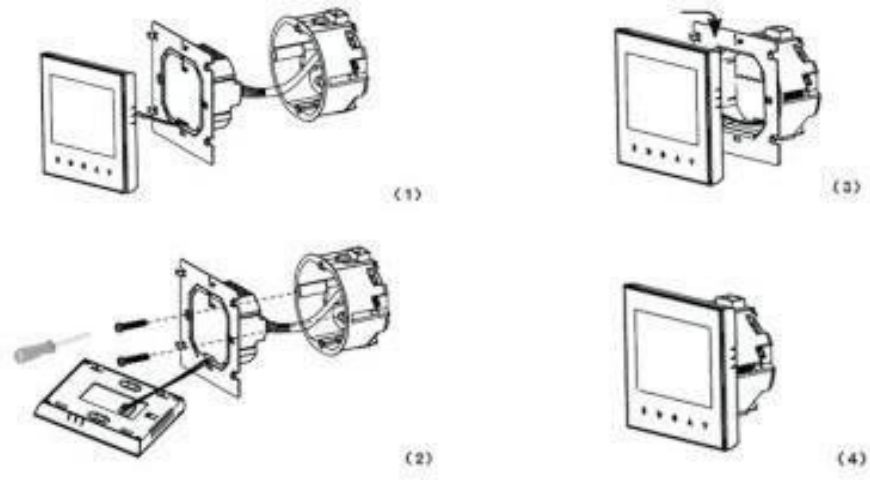

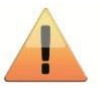

Inspector

Production Date

QUALIFIED CERTIFICATE

Name Touch Screen Thermostat

WiFi Smart Life

Model Termostat pTOUCH WHITE

### 9. Upozornenie. Inštaláciu sme vykonávať len špecialista elektrikár!

**Chyba senzoru:** Prosím vyberte správny mód senzoru. Ak je vybratý nesprávny mód senzoru alebo je senzor chybný na displeji sa zobrazí Err, termostat prestane vykurovať pokiaľ nebude vyriešený problém.

### Vyhlásenie o zhode

vydané podľa § 13 ods. 1 zákona č. 264/99 Z. z. a nariadení vlády č. 194/2005 Z. z. v znení nariadenia vlády 318/2007 Z. z a č. 308/2004 Z. z. v znení nariadenia vlády 449/2007 Z. z. Názov: elektronický termostat Displej 7 na regulovanie teploty. Posúdenie zhody bolo vykonané podľa: nariadenia vlády č. 194/2005 Z. z. v znení nariadenia vlády 318/2007 Z. z. o elektromagnetickej kompatibilite zariadení a nariadenia vlády č. 308/2004 Z. z. v znení nariadenia vlády 449/2007 Z. z. o elektrických zariadenía vlády č. 308/2004 Z. z. v znení nariadenia vlády 449/2007 Z. z. o elektrických zariadeniach. Pri posudzovaní zhody na výrobok boli použité smernice EÚ a splnené normy: EN 60730-1:2011,EN 60730-2-9:2010, EN 61000-3-2:2006+A2:2009, EN 61000-3-3:2008, Smernica o nízkom napätí 2006/95/EC, Príloha 4, Smernica EMC 2004/108/EC, Príloha II.

VYHRADENÉ: Vyhradzujeme si nárok na technické zmeny. Nie je možné si nárokovať na náhradu škôd z dôvodu technických úprav ani z dôvodu omylu či tlačových chýb v tomto návode.

POZOR: staré elektrické zariadenia obsahujú cenné materiály. Môžu však obsahovať aj zdraviu a enviromentálnemu prostrediu škodlivé látky. Pri odhodení do bežného odpadu, alebo nesprávnej likvidácii môžu spôsobiť enviromentálne škody. Chráňte prosím naše životné

prostredie. Odovzdajte prosím Vaše staré elektrické zariadenie na odbernom mieste určenom na tento účel v zmysle miestnych pr edpisov a nariadení. Rovnako treba v zmysle platných nariadení likvidovať aj obalový materiál a prípadné vymenené náhradné diely. Made for:: **Pro Designe, s.r.o**., 1.mája 105, , Mail: office@prodesigne.sk Web: <u>www.heatart.sk</u> alebo <u>www.prodesigne.sk</u>

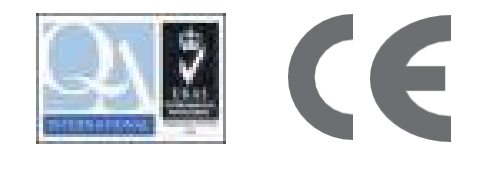

## Heatart

4

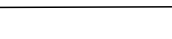

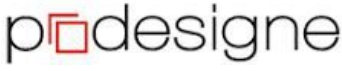

# podesigne

### 10. Spárovanie termostatu a telefónu

### Aplikácia pre smartfóny a tablety

#### POZOR !!!

WIFI modul termostatu nefunguje v pásme 5 GHz. Funguje výhradne v pásme 2,4 GHz. V názve WIFI ako aj v jej hesle nesmú byť použité žiadne špeciálne znaky ani diakritika. Telefón a aplikácia pozná len arabské číslice a základných 32 písmen latinskej abecedy.

Pred začatím nastavovania prvého WIFI termostatu by ste mali nakonfigurovať vašu WIFI sieť pre správnu komunikáciu medzi vašimi pripojenými zariadeniami.

#### Príprava smartfónu

- Stiahnite a nainštalujte si aplikáciu Smart Life do svojho smartfónu, prípadne tabletu. Otvorte Google Play Store alebo APP Store, dajte vyhľadať "Smartlife" a nainštalujte aplikáciu. Môžete použiť aj QR kód napravo.
- Na smartfóne zapnite bluetooth.

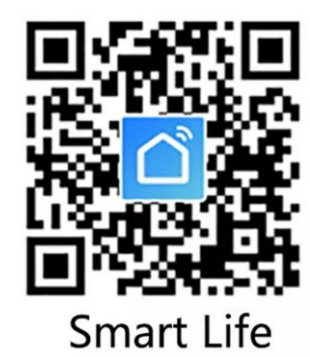

POZOR

 ďalej uvedený návod bol tvorený na verzii Smart Life 5.0.0 v inej verzii sa môžu jednotlivé kroky líšiť. Na samotnú funkčnosť termostatu to ale nemá vplyv.

#### Poznámka

Alternatívnou aplikáciou pre správu termostatu pTOUCH WHITE WiFi Smart Life môže byť "Beok Home". Funguje veľmi podobne ako aplikácia "Smart Life"

2.

5.

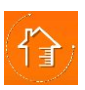

### Nastavenie termostatu:

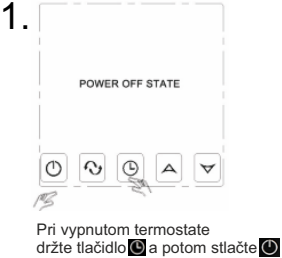

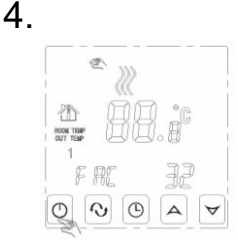

Vypnite termostat, stlačte

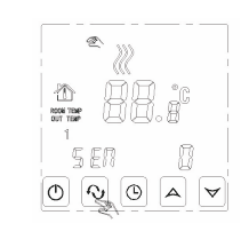

V Advanced Setting, stlačte 🔥 9 krát, pokiaľ nedôjdete na FAC mode appears.

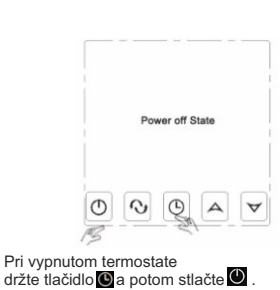

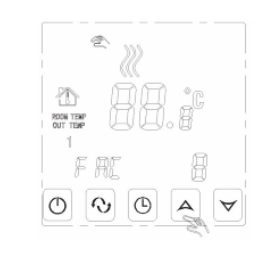

V nastavení FAC, stláčajte A UP pre zmenu z 8 na 10 alebo 32.

6.

3.

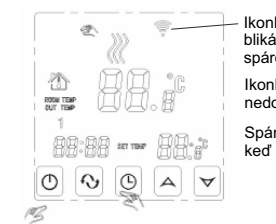

lkonka rýchlo a pravidelne blikámôžete začať so spárovaním. Ikonka bliká pomaly - funkcia nedostupná.

Spárovanie bolo úspešné, keď ikonka prestane blikať.

verzia 2023

V aplikácii Smart Life dajte pridať

zariadenie. Ďalej postupujte podľa sprievodcu v aplikácii a návodu ďalej

5

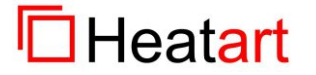

www.heatart.sk www.prodesigne.sk

## prdesigne

# podesigne

## Termostat pTOUCH WHITE WiFi Smart Life

### Správa termostatu pomocou aplikácie

Heatart

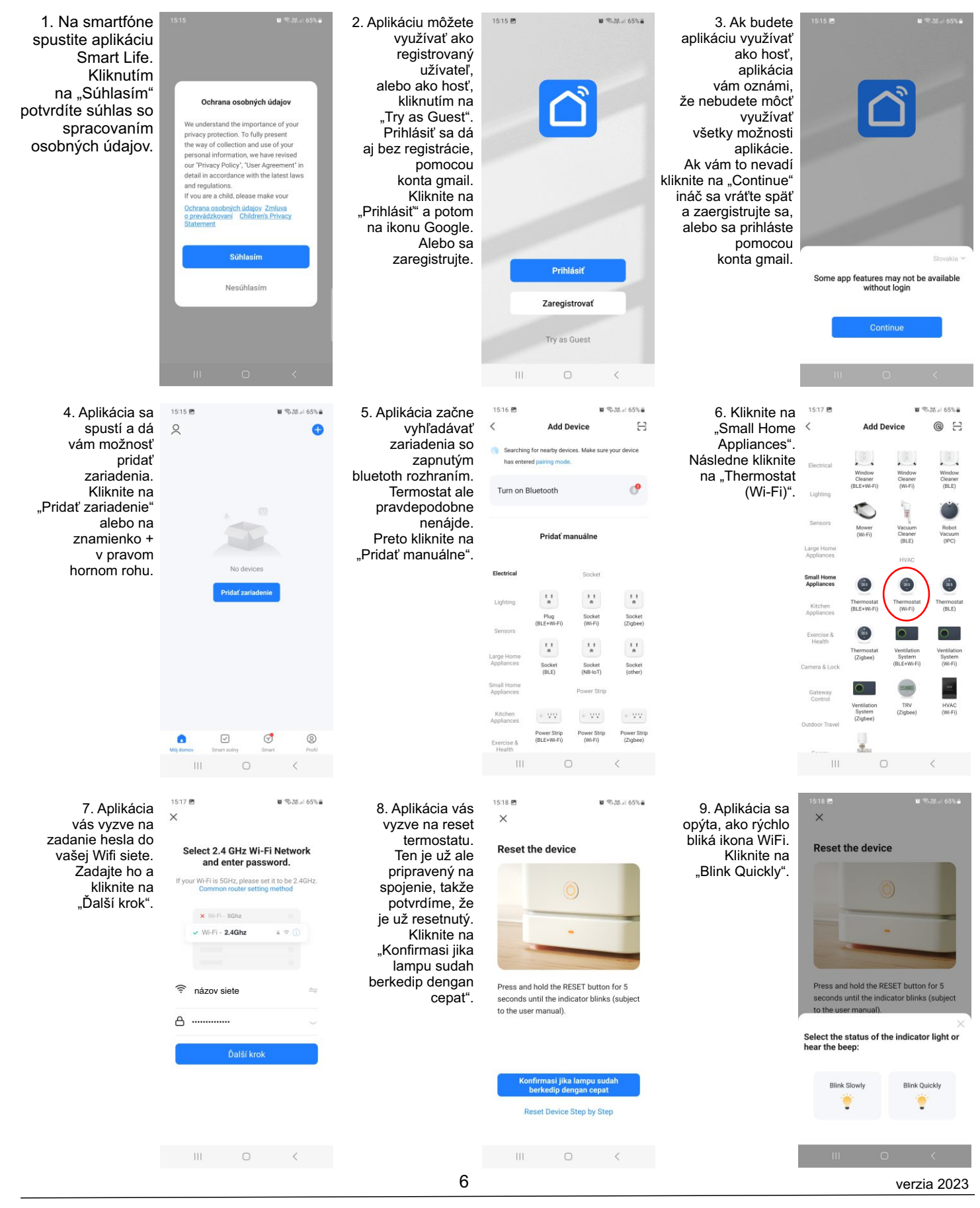

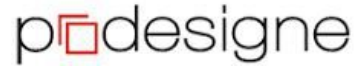

www.heatart.sk www.prodesigne.sk

# podesigne

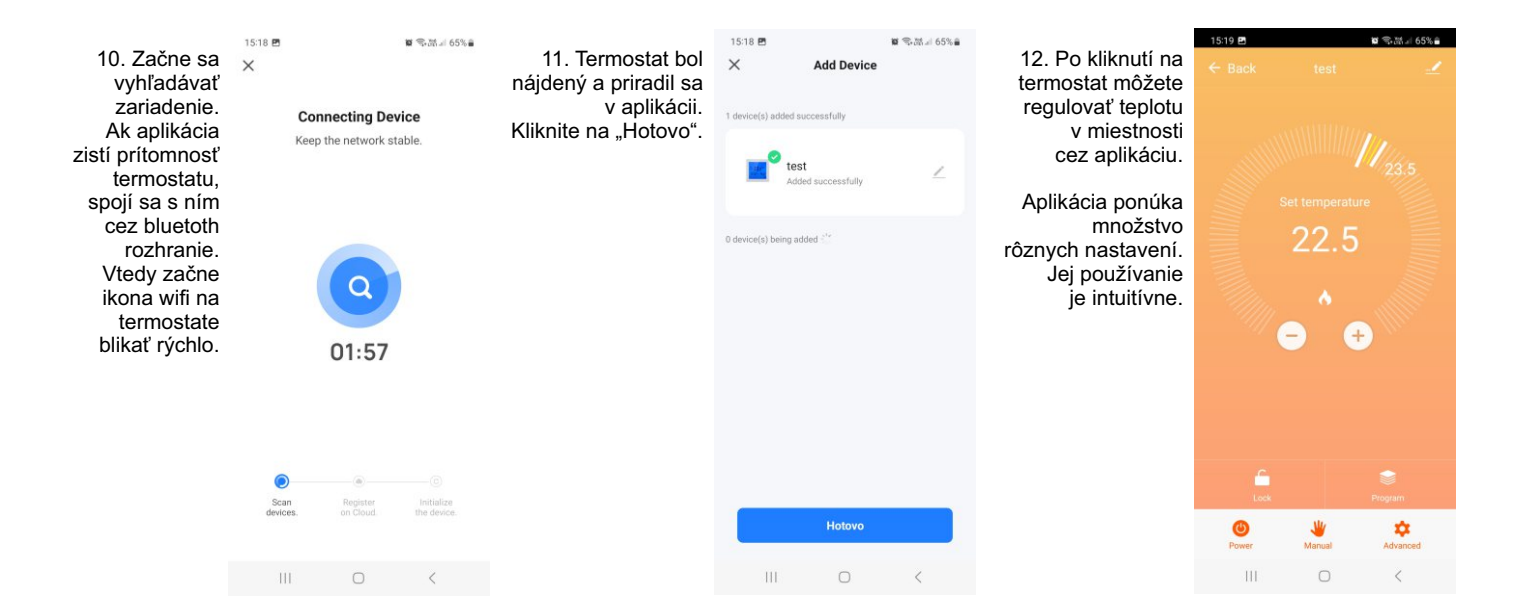

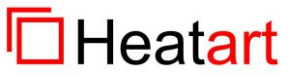

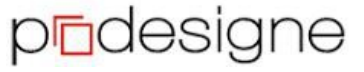